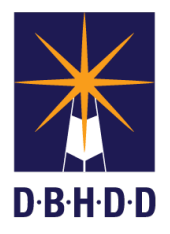

## Approving a Prescreening Request With or Without an Emergency Justification for Non-Hospital Contracts

## SUMMARY

This job aid shows how to approve a Prescreen request with or without an emergency justification for non-hospital contracts.

| Step | Action                                                                                                    | Visual                                                                                                    |
|------|----------------------------------------------------------------------------------------------------|----------------------------------------------------------------------------------------------------|
| 1    | To log in to <b>Contract Management</b><br><b>Application</b> , enter your <b>User ID</b> and<br><b>Password</b> .<br>Select the <b>Log In</b> button. If the <b>User ID</b> and<br><b>Password</b> are entered correctly, the <b>Overview</b><br>page will open. | Contract Management Application                                                                                                    |
| 2    | To access the Prescreens, select the<br><b>Prescreens</b> link at the top of the page, or select<br>the <b>Prescreens</b> button in the middle of the<br>page.<br>The <b>Prescreens</b> page will open.                                                           | Note   Percent   Repart   Repart   Repart   Percent   Percent   Charter                                                                                                    |
| 3    | Select the <b>Filter</b> icon at the top right of the <b>Prescreens</b> page.<br>The <b>All Prescreens</b> window displays.                                                                                                    | Prescreen:   New Prescreen: New Prescreen: New Prescreen: New Prescreen: New Prescreen:   Ver New Prescreen: New Prescreen: New Prescreen: New Prescreen:   Ver New Prescreen: New Prescreen: New Prescreen: New Prescreen:   Step: 1 New Prescreen: New Prescreen: New Prescreen: New Prescreen:   Step: 1 New Prescreen: October: October: October: New Prescreen: New Prescreen: New Prescreen:   Step: 1 New Prescreen: Descreen: October: October: Descreen: October: Descreen: New Prescreen: New Prescreen: New Prescreen: Descreen: October: Descreen: October: New Prescreen: Descreen: October: Descreen: October: Descreen: October: New Prescreen: Descreen: October: Descreen: October: Descreen: October: Descreen: Descreen: Descreen: New Prescreen: Descreen: October: Descreen: Descreen: Descreen: Descreen: Descreen: Descreen: Descreen: Descreen: Descreen: Descreen: Descreen: Descreen: Descreen: Descreen: |

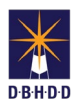

| Step | Action                                                                                                    | Visual                                                                                                    |
|------|----------------------------------------------------------------------------------------------------|----------------------------------------------------------------------------------------------------|
| 4    | Within the <b>Status</b> field, select the dropdown<br>arrow and choose <b>Pending OPC Action</b> to<br>search for Prescreens pending a review.<br>Select <b>Apply</b> . | All Prescreen Filter   Request Type   - Select   - Select                                                                                                    |
| 5    | Prescreens with the status of <b>Pending OPC</b><br><b>Action</b> will appear.                                                                                           | Pesceles<br>Ten Processo Marganetic Antigenetic Antigene                                                                                                    |
| 6    | Select the <b>Select</b> link within the <b>View</b> column to access the Prescreen you plan to approve.                                                                 | Pescela<br>Ten Presione<br>Ten Presione<br>Ten Pre |
| 7    | The Prescreen displays with all the information<br>the requestor entered. At the top right of the<br>Prescreen select the <b>Edit</b> button.                            | View Prescreen     East Prescreen Haade     Prescreen Haade     Prescreen Haade     Prescreen Haade     Request frage Name Contract     Request frage Name Contract     Request frage Name Contract     Request frage Name Contract     Request frage Name Contract     Request frage Name Contract     Contracts Name Name Contract     Contracts Information     Contracts Colspan="2">Request frage Name Contract     Contracts Information     Contracts Colspan="2">Contracts Colspan="2">Contracts Colspan="2">Contracts Colspan="2">Contracts Colspan="2">Contracts Colspan="2">Contracts Colspan="2"     Prevent Name Contract Colspan="2"     Contracts Colspan="2"     Prevent Name Contract Colspan="2"     Contracts Colspan="2"     Contracts Colspan="2"     Contracts Colspan="2"     Contracts Colspan="2"     Contracts Colspan="2"     Contracts Colspan="2"     Contracts Colspan="2"     Contracts Colspan="2"                                                                                                    |
| 8    | NOTE: Another way you can edit the<br>Prescreen is to select the Edit icon located in<br>the Edit column field.                                                          | Prescreens     My Prescreens     My Assignments     My Assignments     My Prescreens       Were Tryse     Contract     Contract     Contrat     Contract     Contrat                                                                                                    |

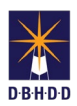

| Step | Action                                                                                                    | Visual                                                                                                    |
|------|----------------------------------------------------------------------------------------------------|----------------------------------------------------------------------------------------------------|
| 9    | In the <b>Prescreen Edit</b> section, the <b>Do you want to Pushback?</b> field defaults to <b>No</b> .                                                                                                    | Precount Edd<br>All Robits ar regards<br>Degree water bradeaux?*<br>No<br>Connents *<br>Connents *                                                                                                    |
| 10   | If there is no reason to push back the<br>Prescreen, select the dropdown arrow in the<br><b>OPC Decision</b> field and choose <b>Approved</b> ,<br><b>Archived</b> , <b>Deleted</b> , <b>Denied</b> , or <b>Suspend</b> .<br>Add relevant comments in the <b>Comments</b> field.                                                                                                    | Procream Edf<br>All the facture region<br>De you want to National's<br>Occourse in                                                                                                    |
| 11   | If there is a reason to push back the Prescreen,<br>choose Yes for the Do you want to<br>Pushback? field. The Pushback To Status,<br>Pushback To User, and Action Required<br>fields will appear.<br>Select the dropdown arrow in the Pushback To<br>Status field and choose Budget Review,<br>Pending OPC Action, or Pending Requestor<br>Action.<br>Select the dropdown arrow in the Pushback To<br>User field and select the appropriate option.<br>In the Action Required field, provide the<br>reason why you are pushing back the<br>Prescreen. | Pressure Edi<br>Al te hold ar mpand.<br>Dr. you war to holdback?<br>Pressure 2<br>Budget Review<br>Allow Inegree 4<br>Inegree 4<br>Inegre |
| 12   | Select the <b>Submit</b> button.                                                                                                    | Processon E di<br>Alto fedita se regando<br>Por pousant la Puntanca" -<br>No<br>Por Decesson -<br>- Seled<br>Comments -<br>-<br>Selet<br>Comments -                                                                                                    |

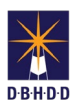

| Step                                                                                  | Action                                                                          | Visual                                                                                                    |
|---------------------------------------------------------------------------------------|---------------------------------------------------------------------------------|----------------------------------------------------------------------------------------------------|
| 13 A CMA Message displays indic<br>"Prescreen updated success<br>Click the Ok button. | A CMA Message displays indicating that the<br>"Prescreen updated successfully." | Prescreen Header                                                                                                    |
|                                                                                       | Click the <b>Ok</b> button.                                                     | Prescreen listatis OPC Roview Request Type: New Contract   nilayo Adaessan CMA Message Contract Manager   2019 contract Manager r. No   ton: Approved for New Require Prescreen updated successfully contract Manager |
|                                                                                       |                                                                                 |                                                                                                    |